**1.** Rufen Sie vor Ihrem Einkauf bei einem Onlineshop im Internet zuerst <u>www.bildungsspender.de/unigesellschaft</u> auf.

| https://bildungsspender.de/unigesellschaft          | Vorstellung - Universitätsg × +              |
|-----------------------------------------------------|----------------------------------------------|
| Universitätsgesellschaft<br>Potsdam e.V.            | D https://bildungsspender.de/unigesellschaft |
| UP entdecken $\vee$ Fakultäten $\vee$               | Organisation V Camp                          |
| Universitätsgesellschaft Potsdam e.V. / Vorstellung |                                              |
| Vorstellung Universität                             | sgesellschaft Potsdam                        |

ODER

Gehen Sie auf <u>www.bildungsspender.de</u> und klicken Sie auf "Einrichtungen"

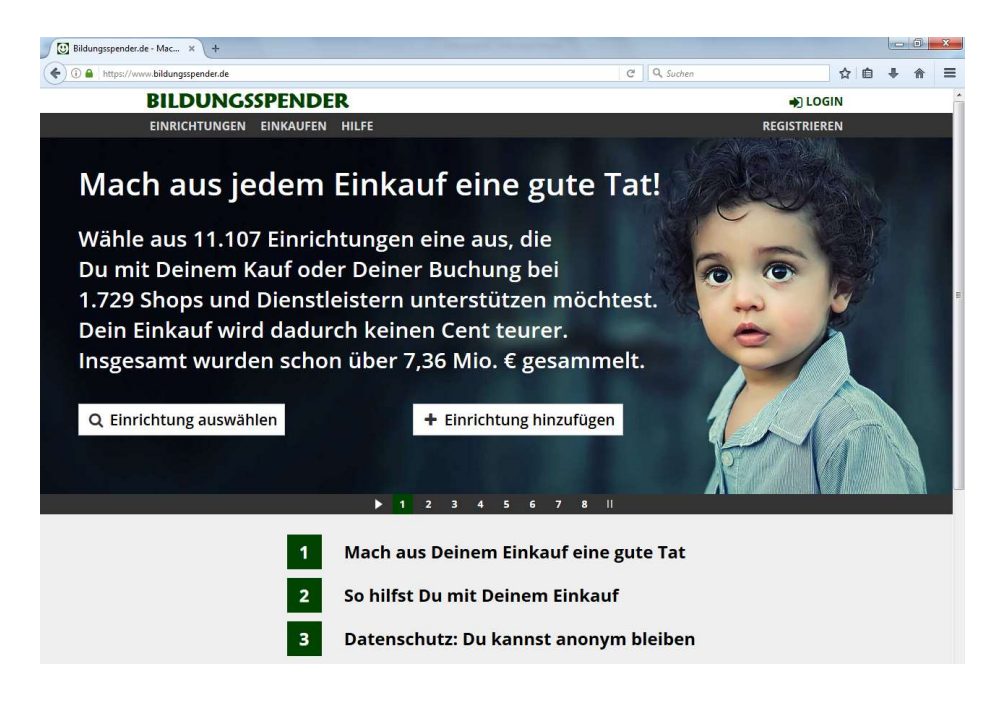

Wählen Sie dort die Universitätsgesellschaft Potsdam aus, oder tippen Sie den Namen in das Suchfeld ein.

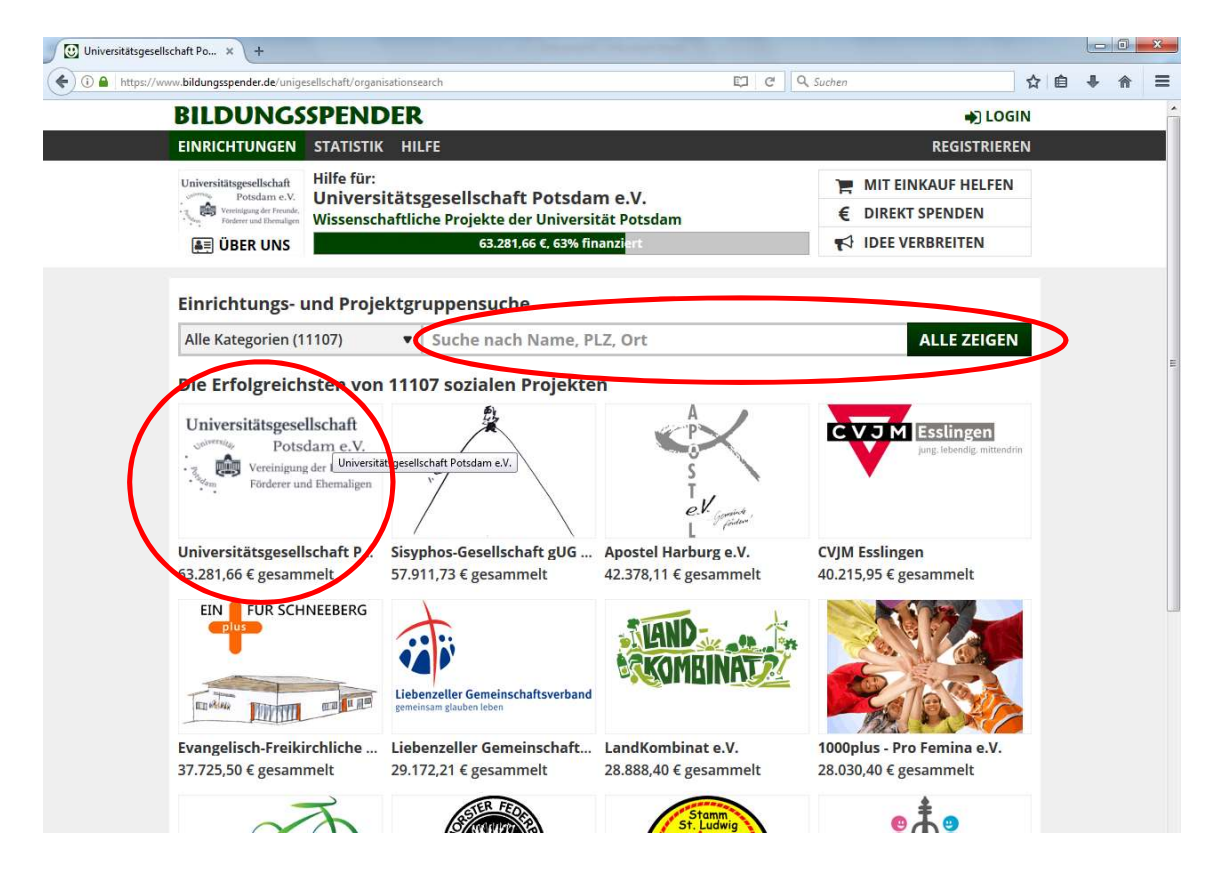

Klicken Sie jetzt auf "Mit Einkauf helfen"

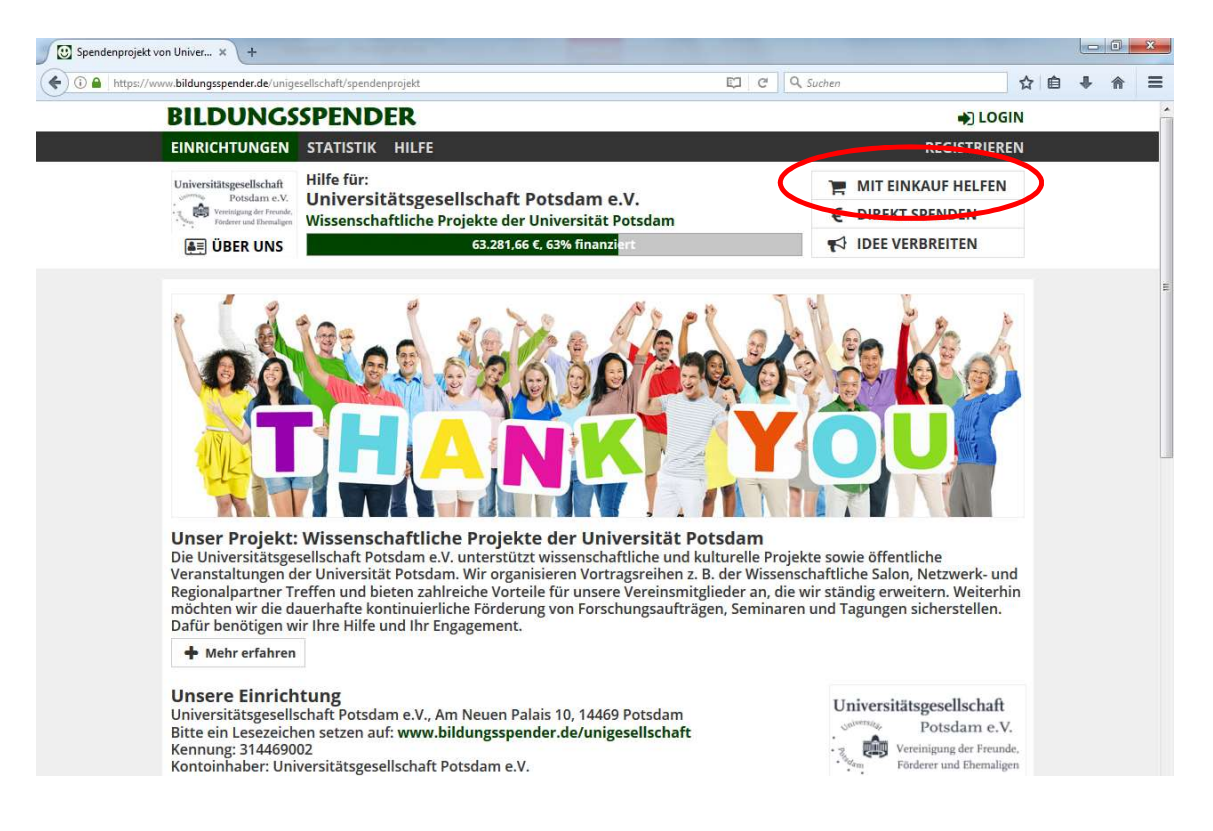

**2.** Jetzt haben Sie die Unigesellschaft als Spendenempfänger ausgewählt. Nun können Sie auf der Seite den entsprechenden Shop für Ihren Einkauf anklicken, z. B. Expedia, Ikea oder Ebay.

|                                                                                                    |                                                                                                    | 🖾 C 🛛 Q Suchen                                                                                                    |  |
|----------------------------------------------------------------------------------------------------|----------------------------------------------------------------------------------------------------|----------------------------------------------------------------------------------------------------|--|
| BILDUNGSSPEN                                                                                                    | DER                                                                                                    | DI LOGIN                                                                                                    |  |
| EINRICHTUNGEN STATIST                                                                                                    | IN HILFE                                                                                                    | REGISTRIEREN                                                                                                    |  |
| Universitätsgesellschaft<br>Potsdam c.V.<br>Versingeng der Frender<br>Forderer und Thematjere                                                                                                    | r:<br>rsitätsgesellschaft Potsdam e.V.<br>chaftliche Projekte der Universität Potsdam<br>63.281.66 €, 63% finanzi <mark>e</mark> rt                                                | F MIT EINKAUF HELFEN     DIREKT SPENDEN     T     iDEE VERBREITEN                                                                                                    |  |
| Web-, Shop- & Produkt                                                                                                    | suche                                                                                                    | SUCHEN                                                                                                    |  |
| WEB, SHOPS & PRODUKTE                                                                                                    | PRODUKTE GUTSCHEINE SHOPS                                                                                                    |                                                                                                    |  |
| Die Beliebtesten von 17                                                                                                    | 29 Shons                                                                                                    |                                                                                                    |  |
| Bahn - Tickets                                                                                                    | edumero                                                                                                    | 🔁 office discount                                                                                                    |  |
|                                                                                                    |                                                                                                    |                                                                                                    |  |
| Blume2000.de                                                                                                    | Ernsting's family                                                                                                    | OTTO                                                                                                    |  |
| Blume2000.de<br>bonprix.de                                                                                                    | <ul><li>Ernsting's family</li><li>Expedia.de</li></ul>                                                                                                    | 🚥 OTTO                                                                                                    |  |
| <ul> <li>Blume2000.de</li> <li>bonprix.de</li> <li>Booking.com</li> </ul>                                                                                                    | III Ernsting´s family<br>♥ <u>Expedia.de</u><br>Ħ HOTEL DE                                                                                                    | 🚥 OTTO<br>💷 OTTO Office<br>P Printus                                                                                                    |  |
| <ul> <li>Blume2000.de</li> <li>bonprix.de</li> <li>Booking.com</li> <li>bücher.de</li> </ul>                                                                                                    | III Ernsting´s family<br><u>Expedia.de</u><br>HOTEL DE<br>HRS                                                                                                    | ••• OTTO<br>••• OTTO Office<br>• Printus<br>• SportScheck                                                                                                    |  |
| <ul> <li>Blume2000.de</li> <li>bonprix.de</li> <li>Booking.com</li> <li>bücher.de</li> <li>C&amp;A</li> </ul>                                                                                                | III Ernsting´s family<br><u>Expedia.de</u><br>H HOTEL DE<br>HRS<br>III KEA                                                                                                    | ••• OTTO<br>••• OTTO Office<br>• Printus<br>• SportScheck<br>Tchibo.de                                                                                                    |  |
| <ul> <li>Blume2000.de</li> <li>bonprix.de</li> <li>Booking.com</li> <li>bücher.de</li> <li>C&amp;A</li> <li>CEWE-PRINT Druckered</li> </ul>                                                                  | III Ernsting´s family                                                                                                    | ••• OTTO<br>••• OTTO Office<br>• Printus<br>• SportScheck<br>• Tchibo.de<br>• Thalia                                                                                                    |  |
| <ul> <li>Blume2000.de</li> <li>bonprix.de</li> <li>Booking.com</li> <li>bücher.de</li> <li>C&amp;A</li> <li>CEWE-PRINT Druckered</li> <li>Conrad Electronic</li> </ul>                                       | III Ernsting´s family<br>Expedia.de<br>H HOTEL DE<br>HRS<br>IKEA<br>KEA<br>JAKO-O<br>Lidl Shop                                                                                     | ••• OTTO<br>••• OTTO Office<br>• Printus<br>• SportScheck<br>• Tchibo.de<br>• Thalia<br>• Verivox - Strom und Gas                                                                          |  |
| <ul> <li>Blume2000.de</li> <li>bonprix.de</li> <li>Booking.com</li> <li>bücher.de</li> <li>C&amp;A</li> <li>CEWE-PRINT Druckered</li> <li>Conrad Electronic</li> <li>Cyberport</li> </ul>                    | III Ernsting´s family<br><sup>●</sup> Expedia.de<br>H HOTEL DE<br><sup>●</sup> HRS<br><sup>■</sup> IKEA<br><sup>●</sup> JAKO-O<br><sup>●</sup> Lidl Shop<br><sup>■</sup> Lufthansa | <ul> <li>TTO</li> <li>OTTO Office</li> <li>Printus</li> <li>SportScheck</li> <li>Tchibo.de</li> <li>Thalia</li> <li>Verivox - Strom und Gas</li> <li>Viking</li> </ul>                     |  |
| <ul> <li>Blume2000.de</li> <li>bonprix.de</li> <li>Booking.com</li> <li>bücher.de</li> <li>C&amp;A</li> <li>CEWE-PRINT Druckered</li> <li>Conrad Electronic</li> <li>Cyberport</li> <li>DECATHLON</li> </ul> | III Ernsting´s family                                                                                                    | <ul> <li>TTO</li> <li>OTTO Office</li> <li>Printus</li> <li>SportScheck</li> <li>Tchibo.de</li> <li>Thalia</li> <li>Verivox - Strom und Gas</li> <li>Viking</li> <li>zooplus.de</li> </ul> |  |

**3.** Ein neuer Reiter öffnet sich. Sie werden gebeten, noch einmal die Shopauswahl zu bestätigen.

| 🕖 Universitätsgesellschaft Po 🗙 💽 Ein                                                                                                    | auf bei IKEA für Univer × +                                                                                                    |                                                                                                    |                                                                                                    |    |   |   |   | ×  |
|----------------------------------------------------------------------------------------------------|----------------------------------------------------------------------------------------------------|----------------------------------------------------------------------------------------------------|----------------------------------------------------------------------------------------------------|----|---|---|---|----|
| ( https://www.bildungsspender.de/u                                                                                                    | nigesellschaft/shopping?shop=262fe4a2f367e2f7376f1984798dba84&org_id=314469002&frc                                                                                                    | C C Suchen                                                                                                    |                                                                                                    | ☆  | ¢ | ŧ | ⋒ | ≡  |
| BILDUNG                                                                                                    | SSPENDER                                                                                                    |                                                                                                    | +) LOG                                                                                                    | IN |   |   |   | Â  |
| EINRICHTUNGE                                                                                                    | N STATISTIK HILFE                                                                                                    |                                                                                                    | REGISTRIERI                                                                                                    | EN |   |   |   |    |
| Universitätsgesellschat<br>Potsdame<br>Verderer und Homa                                                                                                    | Hilfe für:<br>Universitätsgesellschaft Potsdam e.V.<br>Wissenschaftliche Projekte der Universität Potsdam<br>63.281,66 €, 63% finanziart                                                                                                    | ۲<br>۲                                                                                                    | MIT EINKAUF HELFEN<br>DIREKT SPENDEN<br>IDEE VERBREITEN                                                                                                    |    |   |   |   |    |
|                                                                                                    | IKEA                                                                                                    |                                                                                                    |                                                                                                    |    |   |   |   | E. |
| Eigendarstellur<br>IKEA fragt sich s<br>einzigartig. Imm<br>erschwinglich is<br>jedem Teil unse<br>Online-Bestellu<br>IKEA-Geschenk<br>Eine Reklamati<br>Die ausgewises<br>von 90% der Ge<br>hiervon sind in<br>bemüht, die ang | Gutschriftshöhe: 9%<br>g des Shops:<br>Ländig, was sie noch besser machen können? Auf diese Weise bl<br>er mit dem Ziel, den Menschen einen besseren Alltag zu schaffe<br>t, nicht nur für ein paar. Das ist der Grundgedanke unseres Han<br>res Unternehmens: von Design, Beschaffung, Verpackung und V<br>ngen, die im IKEA-Markt selbst abgeholt werden, werden verg<br>carte.<br>on / Nachbuchungsanfrage ist für eingeloggte Nutzer möglich<br>zur Gutschriftshöhe:<br>he Gutschriftshöhe:<br>he Gutschriftshöhe erhält komplett Universitätsgesellschaft Po<br>samgutschrift, die wir vom Shop erhalten. 10% verbleiben bei<br>venigen Fällen Warenkorbestandteile, die wir laut Weisung des<br>egebenen Werte stets aktuell zu halten. Trotzdem lässt sich hie | leibt IKEA innovativ<br>en. Und zwar so, da<br>delns, das IKEA Koi<br>ertrieb bis hin zum<br>ç <b>ütet. Keine Vergü</b><br>,<br><b>.</b><br><b>.</b><br><b>.</b><br><b>.</b><br><b>.</b><br><b>.</b><br><b>.</b><br><b>.</b><br><b>.</b><br><b>.</b> | r und das Angebot<br>ss es für viele<br>nzept. Es besteht in<br>Geschäftsmodell. Auch<br>tung für Kauf der<br>ntspricht einem Anteil<br>ung. Ausgenommen<br>geben dürfen. Wir sind<br>lichkeit ableiten. |    |   |   |   |    |

**4.** Durch das Anklicken des Buttons "Zum Shop" werden Sie auf die entsprechende Homepage weitergeleitet und können nun wie gewohnt Ihren Online Einkauf fortsetzen.

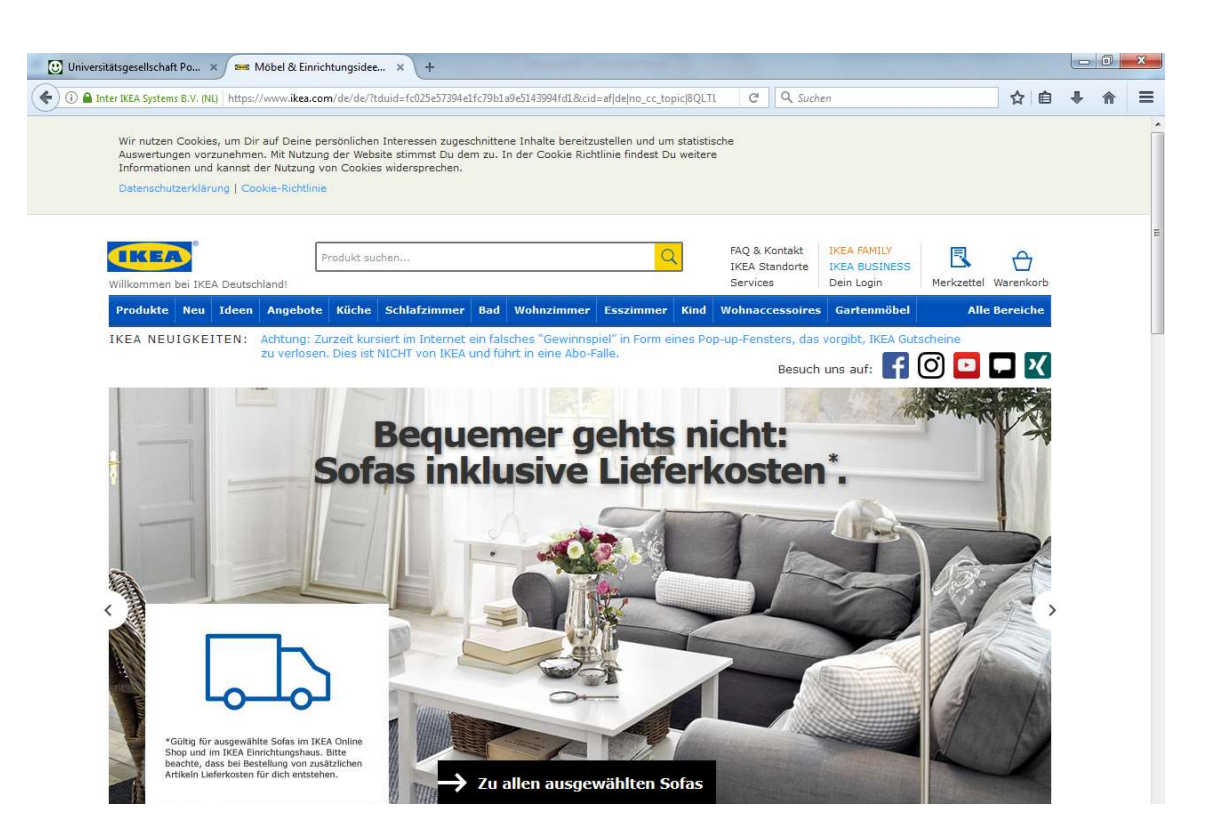

Ein Prozentsatz des Einkaufs wird bei Zahlung der Universitätsgesellschaft Potsdam e.V. zugeschrieben, ohne dass sich für Sie der Preis verändert.